# How Do I Report My Time Using the Weekly Punch Timesheet?

# (Hourly Employees)

### Navigation

- Log into OneUSG HCM. <u>www.valdosta.edu/oneusg</u>, click button top right corner "access to oneusg connect"
- 2. If the **Employee Self Service** page is not displayed, click the blue **NavBar** and select **Employee Self Service** from the drop down listing.
- 3. On the **Employee Self Service** page, click the **Time and Absence** tile.
- 4. On the Time page, click the Weekly Timesheet link.

### Set the Timesheet View

- 5. On the Timesheet page, validate the View By option is set to Week; updated the default setting, as needed by clicking the Drop Down icon and selecting Week from the listing.
- 6. Validate the date displayed in the **Select Another Timesheet** section of the page.
  - a. If the date does not reflect the first day of your current pay period, click the Choose a date (Calendar) icon and select another date. Click the Refresh icon displayed to the right of the date field to update the page information. NOTE: You may also use the Previous Week and Future Week links to increment the timesheet by one week.

#### Enter In/Out Times

- 7. On the **Timesheet** page, enter the following:
  - a. In: Time you start work
  - b. Out: Time you leave work
- 8. Do not complete the Task Profile ID field; leave this selection blank.

Page 1 ©2016 University System of Georgia. All Rights Reserved 09 Nov 2016

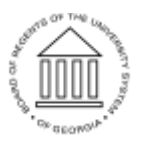

UNIVERSITY SYSTEM OF GEORGIA

- 9. To add comments for a particular day, click that day's Comments icon in the Add Comments column.
- If you work multiple shifts in one day, click the + sign to add another row to enter your in and out time. Do not use the Lunch column as a part-time employee.

#### **Review Your Timesheet for Errors and Omissions**

- 11. On the **Timesheet** page, review the **Reported Time Summary** tab at the bottom of the page, which displays reported hours.
- 12. If errors and omissions are noted during your review of the **Reported Time Summary** tab information, return to the **Time Entry** section of the page and make any needed corrections.

#### Submit the Timesheet

- 13. After validating the time and leave information, click the Submit button. NOTE: Clicking the Submit button is the equivalent of saving the timesheet; additional changes can be made after clicking the Submit button.
- 14. The system displays an informational message, indicating the submittal process was successful or identifying errors which must be corrected. Resolve any noted issues and click the **Submit** button again, as needed.
- 15. When the message indicates the submittal process was successfully completed, click the **OK** button.

#### Complete the Task/Sign Out of Application

16. If finished working in the system, sign out of the application by clicking the Action List icon on the NavBar.

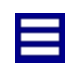

17. Click the **Sign Out** option in the listing.

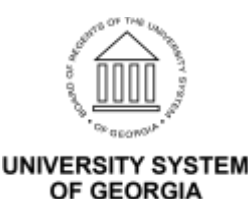